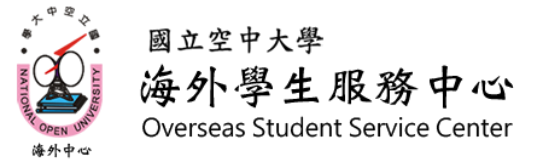

# 新生001 如何在教務行政資訊系統查詢班別

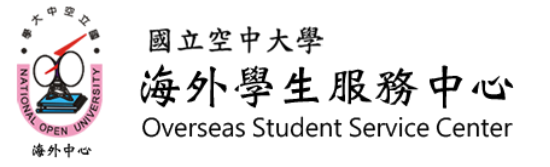

進入教務行政資訊系統

### 1. 進入空大首頁-點選右上角 「教務行政資訊系統」

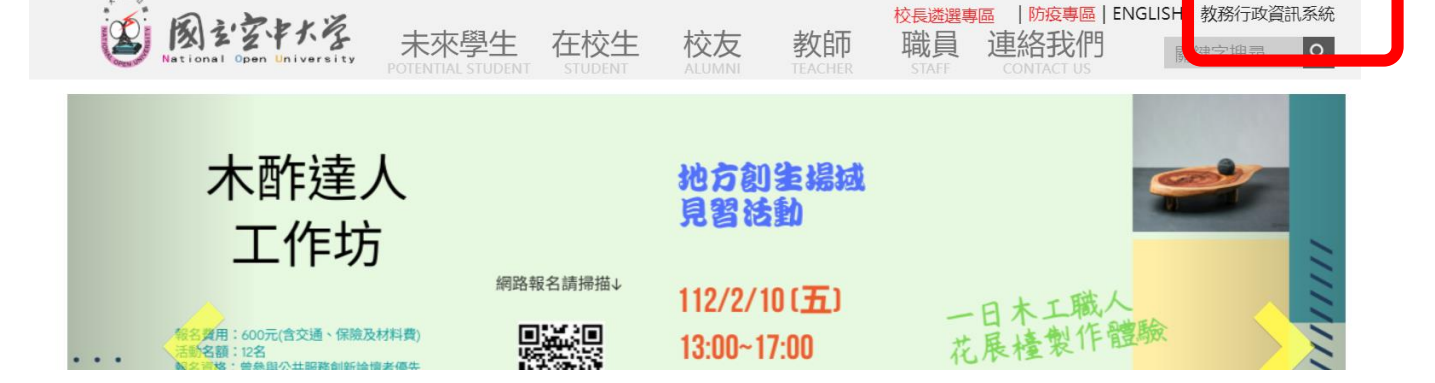

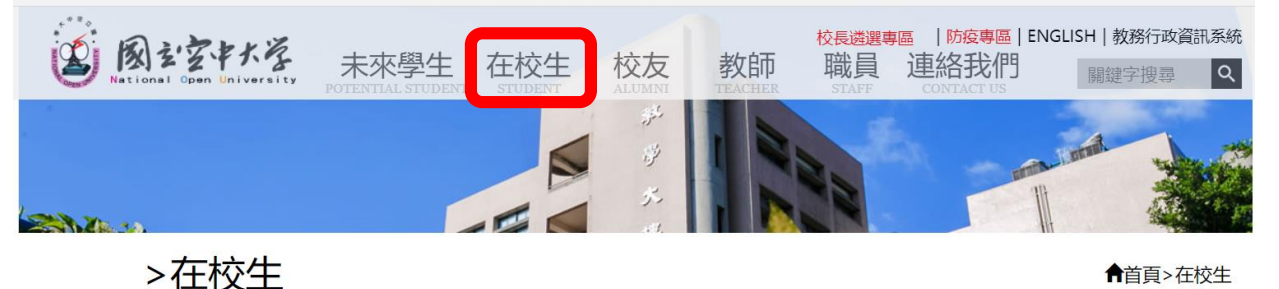

▲首頁>在校生

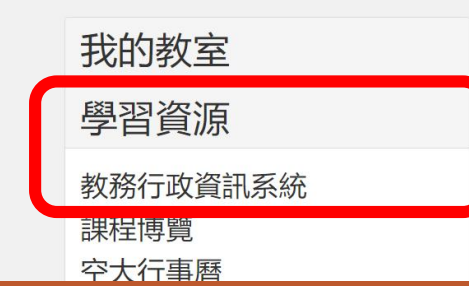

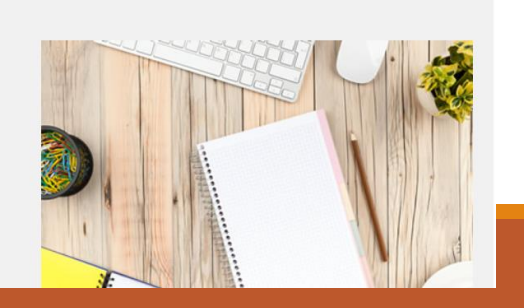

2. 或進入空大首頁-點選[在校生]>「學習資源]> 「教務行政資訊系統]

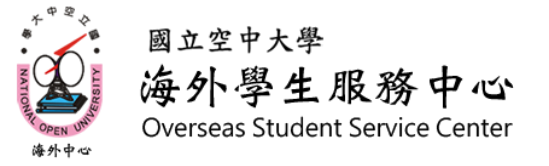

## 一、進入教務行政資訊系統

| 教務行政資訊 | 大學部首頁   專科部首頁   教務處網頁                                                                                                    | 3. 點選 <b>登入</b>                                         |
|--------|----------------------------------------------------------------------------------------------------|---------------------------------------------------------|
| 登入     | 開始の<br>開始の<br>「たいでの<br>「「たいでの」<br>「「たいでの」<br>「たいでの」<br>「たいでの」<br>「いいいい」<br>「たいいいい」<br>「たいいいい」<br>「いいいい」<br>「たいいいい」<br>「いいいい」<br>「いいいいい」<br>「いいいい」<br>「いいいいい」<br>「いいいいい」<br>「いいいいい」<br>「いいいいい」<br>「いいいいい」<br>「いいいいい」<br>「いいいいいい」<br>「いいいいい」<br>「いいいいい」<br>「いいいいい」<br>「いいいいい」<br>「いいいいい」<br>「いいいいい」<br>「いいいいい」<br>「いいいいい」<br>「いいいいい」<br>「いいいいい」<br>「いいいいい」<br>「いいいいい」<br>「いいいいい」<br>「いいいいいいい」<br>「いいいいいい」<br>「いいいいいい」<br>「いいいいいいい」<br>「いいいいいいいいいい | 4. 輸入 <b>帳號密碼&gt;</b> 點選[登入]<br>帳號為[學號]<br>密碼預設為[身分證字號] |

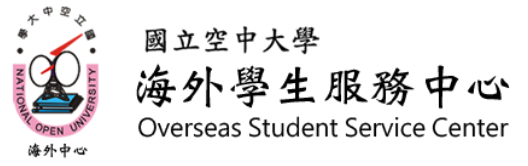

二、查詢班別

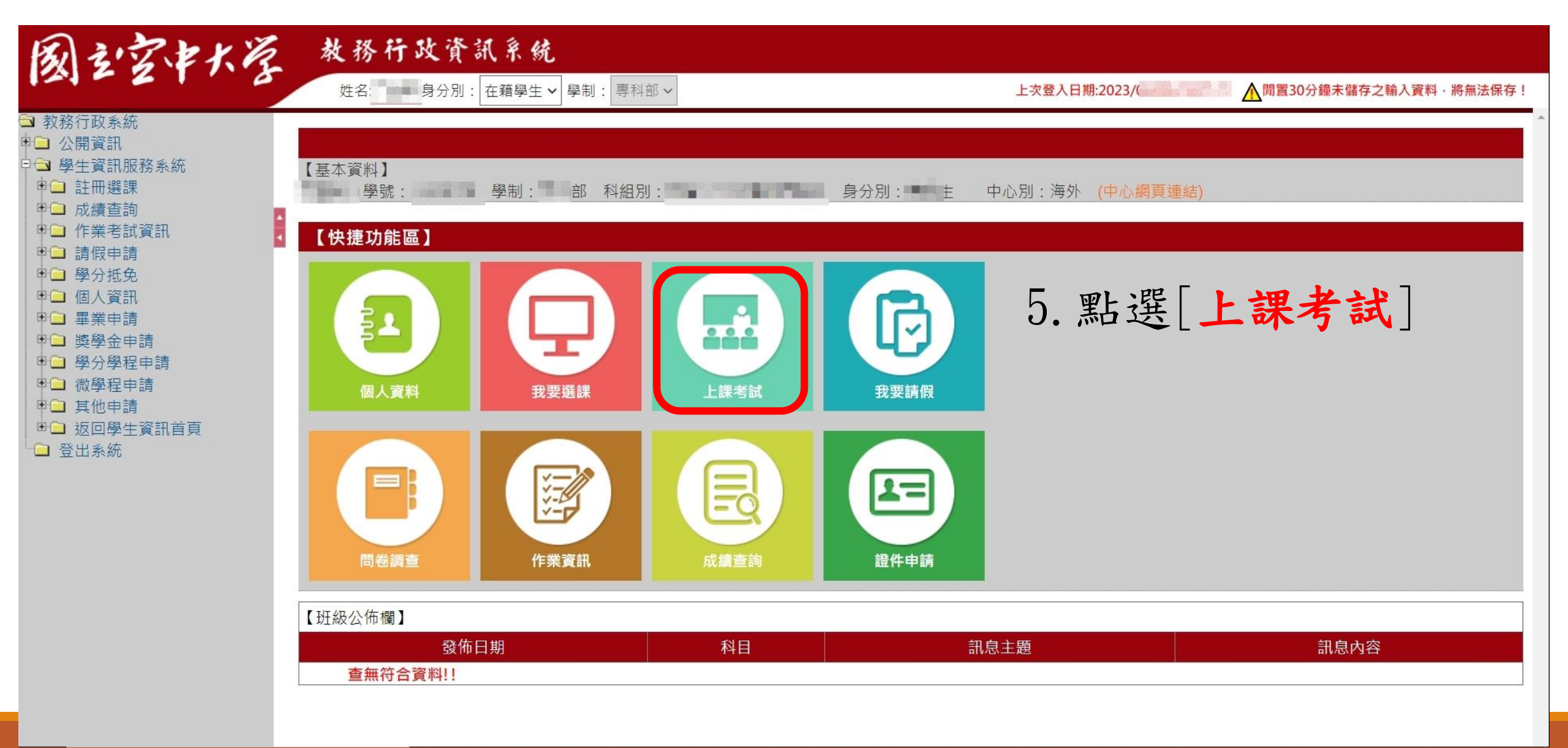

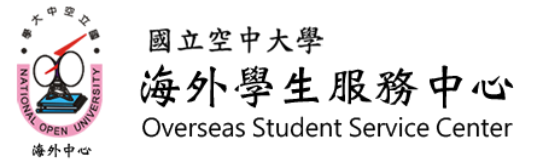

二、查詢班別

### 學生上課考試查詢

#### 【111下學期上課資訊】

•

| 科目代碼   | 利日夕稱   | 校區      | 考試班級   | 上課作業班級 | 實習班級 | 上課作業教師 | 上課類型 | 學分數 |
|--------|--------|---------|--------|--------|------|--------|------|-----|
| 200227 | 生命教育   | A1海外校區- | D1Z003 | ZZZ003 |      | 黃慈慧    | 網路面授 | 3   |
| 500519 | 老人與家庭  | A1海外校區- | D1Z004 | ZZZ004 |      | 張馨文    | 網路面授 | 3   |
| 720004 | 家庭社會工作 | A1海外校區- | D1Z002 | ZZZ002 |      | 陳俊廷    | 網路面授 | 3   |
| 720037 | 長期照顧概論 | A1海外校區- | D1Z003 | ZZZ003 |      | 楊如雲    | 網路面授 | 3   |

| 回註冊選課作業         | 班級編號                  | 視訊面授班別         |  |
|-----------------|-----------------------|----------------|--|
|                 | ZZZ2XX                | 上午班09:00-10:50 |  |
| 6. 顯不當學期所選課程之班別 | ZZZ1XX                | 下午班14:00-15:50 |  |
|                 | ZZZ <mark>0</mark> XX | 夜間班19:00-20:50 |  |